Version 1.1 – 25. juni 2023 - Driftsudvalget

### Kontakt og vigtige adresser

Du kontakter Driftsudvalget for Findvinen.dk ved at skrive til <u>info@findvinen.dk</u> - <u>Hvis du har</u> <u>spørgsmål eller brug for support – så skriver du til denne mailadresse.</u>

<u>www.findvinen.dk</u> er Danske Vinimportørers fælles Handelsplatform som tilbydes medlemmer af foreningen

<u>www.forvinapps.dk</u> er sitet som bruges til vejledninger - Du skal ikke lukke dig på – men blot gå ind under folderen 'Implementation hvor du have de eksempler på filer og vejledning.

### Du skal oprettes som Importør under Findvinen.dk

Under findvinen.dk skal alle, der er på platformen, oprettes under IMPORTØRER

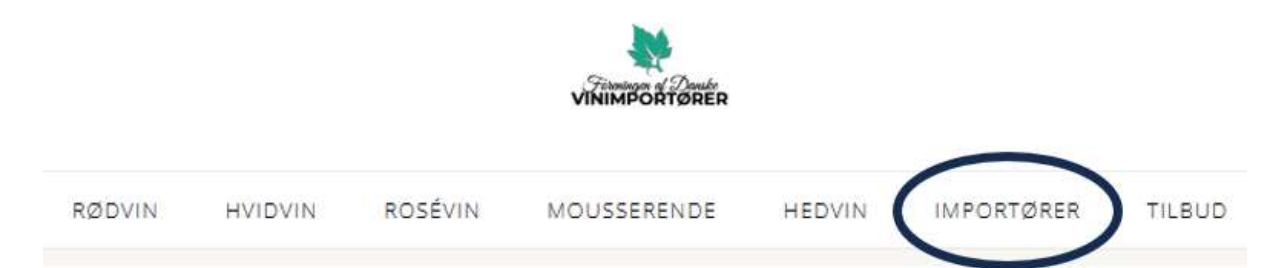

Du kan se hvordan det anvendes i eksemplet med GlobalWines nedenfor 'SE VORES VINE' er et link til de vine du vælger at placere på findvinen.dk – (Du bygger linket op via et filter – mere herom senere)

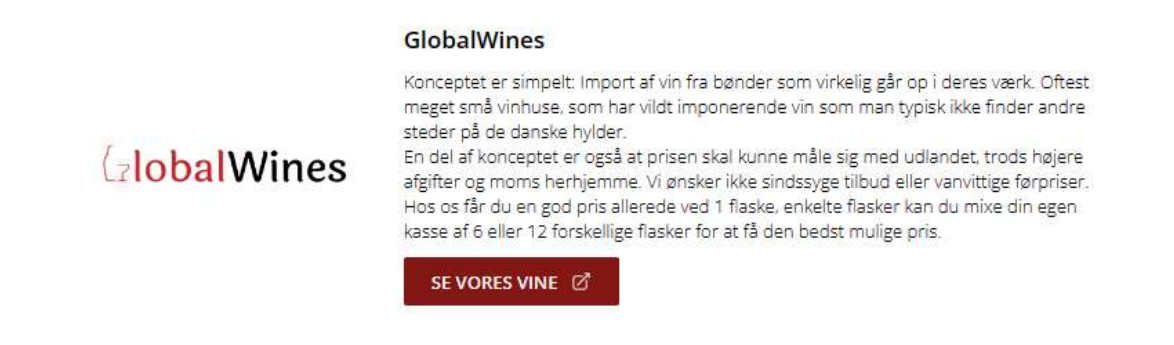

Du bedes til <u>info@findvinen.dk</u> sende dit <u>logo</u> og en <u>kort tekst</u> om dit firma – og da du også skal oprettes internt på selve handelsplatformen, <u>skal vi også bruge</u>

- o Importørens navn fx Global Wines
- $\circ$  Et prefix på 3 bogstaver som er dine initialer for din vinshop fx GLW
- Din URL-web adresse fx globalwines.dk
- Sti og dit navn på den fil som ligger på din webportal med dit vinkatalog og som kan accesses af Findvinen fx Casa Vino Findvinen Katalog.csv (mere herom senere)
- Din mailadresse -fx info@globalwines.dk

Version 1.1 – 25. juni 2023 - Driftsudvalget

## Etablering af en CSV-fil med dine vine

Gå ind på <u>www.forvinapps.dk</u> - under Implementation. Du behøver ikke at lukke dig på for at få adgang til instrukser og vejledning under Implementation. Du skal bruge HTML og CSV-eksemplerne

| Log ind   |  |
|-----------|--|
| Email     |  |
| Password  |  |
| Husk mig? |  |
| Log ind   |  |

Hent og download kopi eksempel fra forvinapps.dk på egen PC – og navngiv din CSV-fil efter eget ønske. Husk at filen skal gemmes som en CSV UTF-8 (kommasepareret)(\*.csv) fil. Filen vil være dit katalog over vine som du viser på findvinen.dk. Det er her du tilføjer, ændre og sletter dine vine på platformen.

CSV

Du kan downloade en test-csv-fil til opbygning af dit feed her:

Produkter https://forvinapps.dk/products?format=csv

#### Eksempel på hvordan man gemmer filen i .csv formalt

| ↑ 🗁 Overførsler                    |     |
|------------------------------------|-----|
| Casa Vino Findvinen Katalog        | )   |
| CSV UTF-8 (kommasepareret) (*.csv) | Gem |

Version 1.1 – 25. juni 2023 - Driftsudvalget

## Beskrivelse af felter til oprettelse af et produkt

#### For hvert produkt du ønsker at få lagt på Findvinen.dk skal ud udfylde nedenstående felter i filen

| PRODUKTNAVN PRODUKTNUMMER URL  | LANG_BESKRIVELSE NYHED KATEGORI FILTRE | FOTO_LILLE FOTO_MEDIUM FOTO_STOR PRIS_1_S         | TTILBUDSPRIS_PRIS_6_STK TILBUDSPRIS_6 PRODUCENT |
|--------------------------------|----------------------------------------|---------------------------------------------------|-------------------------------------------------|
| Alain Mercier Sa 123 https://s | Lorem ipsum dolor si false 4 21,65,    | 14. 14 https://shop https://shopurl. https://shop | 5 0 110 0 Alain Mercier                         |
| Felt                           | Indhold                                | Format                                            | Note                                            |
| PRODUKTNAVN                    | Navnet på vinen                        | Tekst max 60 tegn                                 | Alle tegn                                       |
| PRODUKTNUMMER                  | Dit eget varenummer<br>på vinen        | Tekst max. 20 tegn                                | Alle tegn                                       |
| URL                            | Link til dit produkt                   | Link                                              | Link til dit website produkt                    |
| LANG BESKRIVELSE               | Beskrivelse af vinen                   | Tekst. max 2056 tegn                              | Fri tekst som du ønsker                         |
| _                              |                                        |                                                   | Ombryd tekst ved 'Alt Enter'                    |
| NYHED                          | Anvendes ikke                          | False                                             | Skriv 'false' i feltet                          |
| KATEGORI                       | Vintype – 1 tal i feltet               | 1,2,3,4,23,25                                     | 1: Rødvin                                       |
|                                | Ex                                     |                                                   | 2: Hvidvin                                      |
|                                | 1,25                                   |                                                   | 3: Rose                                         |
|                                | 3,25                                   |                                                   | 4: Mousserende                                  |
|                                |                                        |                                                   | 23: Hedvin                                      |
|                                |                                        |                                                   | 25: Din vin vises på importør                   |
|                                |                                        |                                                   | oversigt                                        |
| FILTRE                         | Filterværdier for:                     | Værdier afskilles med                             | Alle filtre eksisterer i tabel på               |
|                                |                                        | komma. De første 5 filtre er                      | forvinapps.dk                                   |
|                                | Obligatoriske filtre:                  | obligatoriske, resten er                          | https://forvinapps.dk/filtre.html               |
|                                | Land, Vinregion,                       | valgfrie.                                         | Brug filter kopier funktionen                   |
|                                | Vintype, Årgang,                       |                                                   | Vælg Land på din vin og filter                  |
|                                | Alkohol%                               | Flere værdier tilladt                             | funktionen starter.                             |
|                                |                                        | efterfulgt af komma –                             | 1- Der kan søges indenfor                       |
|                                | Valgfrie filtre:                       | rækkefølgen vilkårlig                             | filteret at bruge <u>'ctrl+f'</u> som           |
|                                | Druesorter,                            |                                                   | søgetunktion                                    |
|                                | Produktionsformer,                     | Vi anbefaler at være                              | 2- Brug funktionen som viser                    |
|                                | Gæret pa, Lagret pa,                   | beskeden med antal                                | filtre hvorfra man vælger de                    |
|                                | Sødmegrad, Anbefalet                   | anvendte filtre                                   | aktuelle filtre for den                         |
|                                | Serveringstemperatur,                  |                                                   | pagæidende vin – Filtre er slaet                |
|                                | Aroma                                  | (Italian Toscana Rød Svrah                        | behov                                           |
|                                | Serveringsforslag                      |                                                   | Filtrene konieres over i Excel                  |
|                                | Stilart Årgang                         | 2017,1470                                         | filen gennem 'naste' funktion                   |
|                                | Annellation                            |                                                   | Hvis der manaler et filter fx en                |
|                                | Flaskestørrelse cl                     |                                                   | drue eller vinreaion –anmodes                   |
|                                | · · · · · · · · · · · · · · · · · · ·  |                                                   | driftsudvalget om oprettelse                    |
|                                |                                        |                                                   | ved at sende mail til                           |
|                                |                                        |                                                   | info@findvinen.dk                               |
| FOTO LILLE                     | Link til lille billede                 | JPG, 72dpi, RGB og 300px i                        | Billede der vises på                            |
|                                |                                        | bredde                                            | vinoversigterne                                 |
| FOTO MEDIUM                    | Link til medium billede                | JPG, 72dpi, RGB og 600px i                        | Billede der vises ved produkt                   |
| _                              |                                        | bredde                                            | detalje visning                                 |
| FOTO_STOR                      | Link til et stort billede              | JPG, 72dpi, RGB og 2000px i                       | Billede der bruges til 'PopUp'                  |
|                                |                                        | bredde                                            | visning af vinen                                |
| PRIS_1_STK                     | Stykpris ved antal 1                   | Tal, uden decimaler                               | Kun 1 pris                                      |
| TILBUDSPRIS_1_STK              | Tilbudspris ved antal 1                | Tal, uden decimaler                               | Kun 1 pris                                      |
| PRIS_6_STK                     | Stykpris ved antal 1                   | Tal, ingen decimaler                              | Kun 1 pris                                      |
| TILBUDSPRIS_6_STK              | Tilbudspris ved antal 1                | Tal, ingen decimaler                              | Kun 1 pris                                      |
| VINHUS                         | Navnet på producenten                  | Tekst, max 40 tegn                                | Navn på Chateau, Bodega,                        |
|                                |                                        |                                                   | Cantina,                                        |
| Der er ingen lager / ST        | OCK fil når der leveres                | via CSV                                           |                                                 |

Version 1.1 – 25. juni 2023 - Driftsudvalget

## Dine filtre lander på findvinens side om dit produkt og bruges til søgninger på tværs

| Vinhus                 | Cantina Fanini |
|------------------------|----------------|
| Land                   | Italien        |
| Vinregion (geografisk) | Umbrien        |
| Vintype                | Hvid           |
| Stilart                | terrassen      |
| Årgang                 | 2019           |
| Alkohol %              | 12,5           |

| Danmark                                         | (1)                         | Frankrig                                        | (30)                       |
|-------------------------------------------------|-----------------------------|-------------------------------------------------|----------------------------|
| Italien                                         | (32)                        | Portugal                                        | (75)                       |
| Spanien                                         | (5)                         | Tyskland                                        | (5)                        |
| NREGION (GE<br>Alentejo                         | OGRAFIS                     | 5K)<br>Algarve                                  | (6)                        |
|                                                 |                             |                                                 |                            |
| Bairrada                                        | (2)                         | Beaujolais                                      | (19)                       |
| Bairrada<br>Bourgogne                           | (2)<br>(9)                  | Beaujolais<br>Californien                       | (19)<br>(1)                |
| Bairrada<br>Bourgogne<br>Castilla og Leo        | (2)<br>(9)<br>on (3)        | Beaujolais<br>Californien<br>Champagne          | (19)<br>(1)<br>(1)         |
| Bairrada<br>Bourgogne<br>Castilla og Leo<br>Dão | (2)<br>(9)<br>on (3)<br>(8) | Beaujolais<br>Californien<br>Champagne<br>Douro | (19)<br>(1)<br>(1)<br>(23) |

### Sådan håndteres 'filter' funktionen

#### Obligatoriske filtre: Land, Vinregion, Vintype, Årgang, Alkohol%

Filter funktionen er enkel og smart – og der åbnes/lukkes og klikkes på sine filter – der vælges og alle filtre samles og kan kopieres direkte til celle i regnearket. Man kan søge i filtrene ved at aktivere søgefunktionen <u>'ctrl+f'</u>

| Ô         | https://forvinapps.dk/filtre.html |   |
|-----------|-----------------------------------|---|
| Tilaænae  | eliae produktfiltre               |   |
| Land      |                                   | + |
| Vinregion | ı (geografisk)                    | + |
| Vintype   |                                   | + |
| Druesorte | or                                | + |
| Produktio | onsformer                         | + |
| Gæret på  |                                   | + |
| Lagret på |                                   | + |
| Sødmegr   | ad                                | + |
| Anbefalet | t serveringstemperatur            | + |
| Lagrings  | potentiale                        | + |

| Italien                | e |
|------------------------|---|
| Vinregion (geografisk) |   |
| Umbrien                | × |
| Vintype                |   |
| Rød                    | × |
| Druesorter             |   |
| Trebbiano              | 8 |
| Lagret på              |   |
| Slovensk eg            | × |
| Årgang                 |   |
| 2020                   | × |
| Alkohol %              |   |
| 11,5                   | × |
|                        |   |

Version 1.1 – 25. juni 2023 - Driftsudvalget

Såfremt en filter ikke eksisterer skal den oprettes af driftsudvalget ved at skrive til <u>info@findvinen.dk</u>

## Eksempel på filter funktionen der kopieres ind i dit regneark

Når man har valgt sine filter 'Trykkes' på 'KOPIER X FILTRE' – Og får 'KOPIERET' (grøn) som kvittering. Så kan man 'Paste' ind under feltet i sit eget excel ark (sit katalog)

|           | KOPIÉR 6 FILTRE |   |          |
|-----------|-----------------|---|----------|
| nd        |                 |   |          |
| lien      |                 | 8 | KOPIFRET |
| nregion   |                 |   | NOTIENET |
| oscana    |                 | 8 |          |
| ntype     |                 |   |          |
| ød        |                 | 8 |          |
| ruesorter |                 |   |          |
| yrah      |                 | 8 |          |
| rgang     |                 |   |          |
| )17       |                 | 8 |          |
| lkohol %  |                 |   |          |
| 4         |                 | 8 |          |

## Eksempel på søgefunktionen 'ctrl+f'- inden for hvert filter

syrah  $1/1 \land \lor \bigtriangledown \times$ 

Version 1.1 – 25. juni 2023 - Driftsudvalget

### Dine 3 billeder er placeret således på findvinen.dk

<u>Det er muligt at anvende det samme billede.</u> Men følgende anbefales. Produktbilleder downloades fra de angivne URLs i CSV filen. Produktbilleder skal være i formatet jpg, 72dpi, RGB og have følgende max-bredde: Thumb: 300px, Card: 600px, Popup: 2000px

#### <mark>Lille billede</mark>

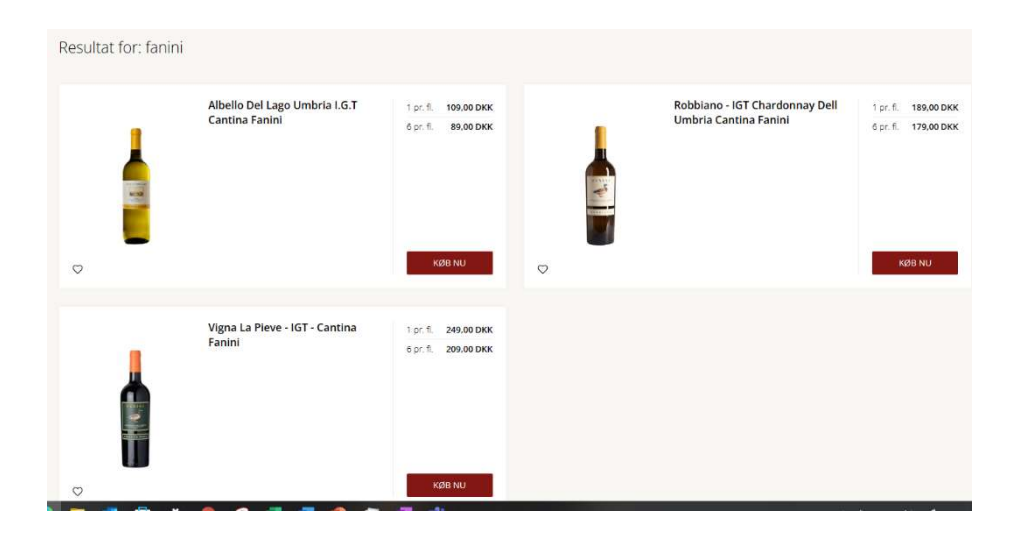

Medium billede

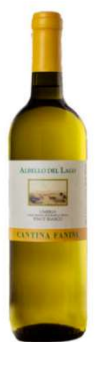

| 1 pr. fl.                             | 109.00 DKK | Land                   |  |
|---------------------------------------|------------|------------------------|--|
| Arr. E                                | 80 00 DKK  | Virregion (geografisk) |  |
|                                       | 89,00 DKK  | Vintype                |  |
|                                       |            | Stilart                |  |
| KØB NI                                | J.         | Argang                 |  |
|                                       |            | Alkphol %              |  |
| På lager, klar til levening           |            |                        |  |
| Forventet leveringstid: Lev. 1-2 dage |            |                        |  |
|                                       |            |                        |  |

#### Stort billede

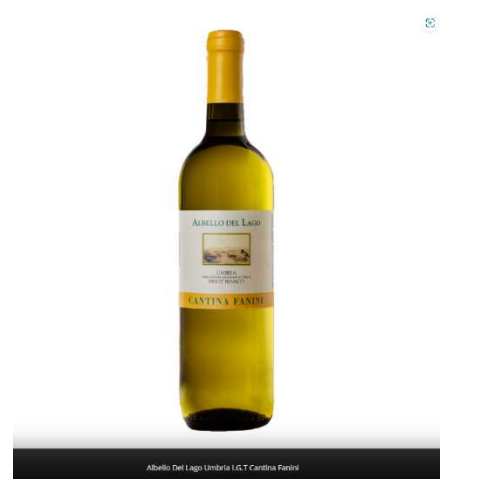

\_\_\_\_

Version 1.1 – 25. juni 2023 - Driftsudvalget

## Tracking – Vi skal følge med i dine henvisninger og dit salg

Du skal etablere Tracking på dit eget Site – Afhængig af det system du anvender til din webshop skal etablere en kode tekst på alle sider – samt ordre opsamlingskode – der hvor du har din ordrebekræftelse – *Mange vil være nødt til at få sin webmaster til at gøre dette*. Men Driftsudvalget vil afhængig af din salgsplatform ofte kunne hjælpe dig

Vi tester sammen at Tracking fungerer når man har fået sine vine på platformen.

Nedenfor den kode der skal anvendes - noget kode skal placeres på 'Alle sider' og en kodestump på 'Ordrebekræftelsen'

#### Alle sider

<script src="https://forvinapps.dk/affiliate/" type="text/javascript" defer></script>

#### Ordrebekræftelse

<script>

var fdvdata = {

'supplierid': ID FRA FINDVINEN,

'orderid':'ORDRENUMMER',

'total':TOTAL BELØB INKL. MOMS,

'currency':'VALUTA'

};

</script>

### Din CSV fil skal kunne tilgås via et http-request

For at kunne levere dit vinkatalog til findvinen.dk, skal du placere dit feed på dit website så det kan tilgås udefra via et http-request. Du skal bruge det navn du har oplyst da du oprettede dig som leverandør – dvs. navnet på den fil som ligger på din webportal med dit vinkatalog og som kan tilgås af Findvinen fx Casa Vino Findvinen Katalog.csv eller versionsstyret som globalwines nedenfor

Produkt-feed URL

https://globalwines.dk/wp-content/uploads/2023/05/2023-04-19-Globalwines.csv